## ParentLocker Instrucciones para teléfonos inteligentes

- 1. Instale la aplicación desde usando su tienda de aplicaciones.
- Coloque su código de activación (la primera vez) -- El código le fue enviado en un correo electrónico. Busque un correo electrónico que le envió <u>Email@parentlocker.com</u>
- 3. Abra la aplicación y entre su código..
- 4. La mayoría de los días recibirá una notificación alrededor de las 7:00 AM para completar la encuesta de salud. Si no recibe la notificación, simplemente abra la Aplicación en su teléfono y complete la encuesta.

## ParentLocker Instrucciones para computadores/chromebooks

- 1. Abra la aplicación de ParentLocker en su Classlink.
- Coloque su código de activación (la primera vez) -- El código le fue enviado en un correo electrónico. Busque un correo electrónico que le envió <u>Email@parentlocker.com</u>
- 3. Una vez abra la aplicación, vaya a la encuesta de COVID-19.
- 4. Responda las preguntas, firme, y envíe. Aparecerá así, si su estudiante pasó el escaneo de salud.

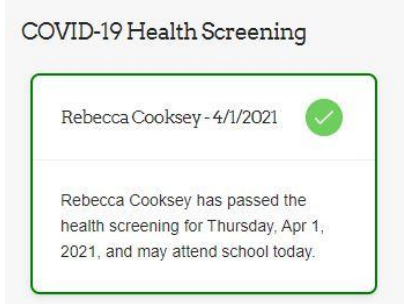

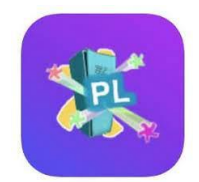

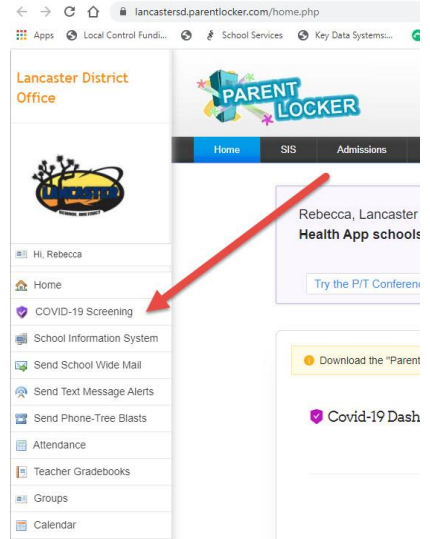

Video in Spanish